# <u>Clear Modem Series G</u> <u>User Guide</u>

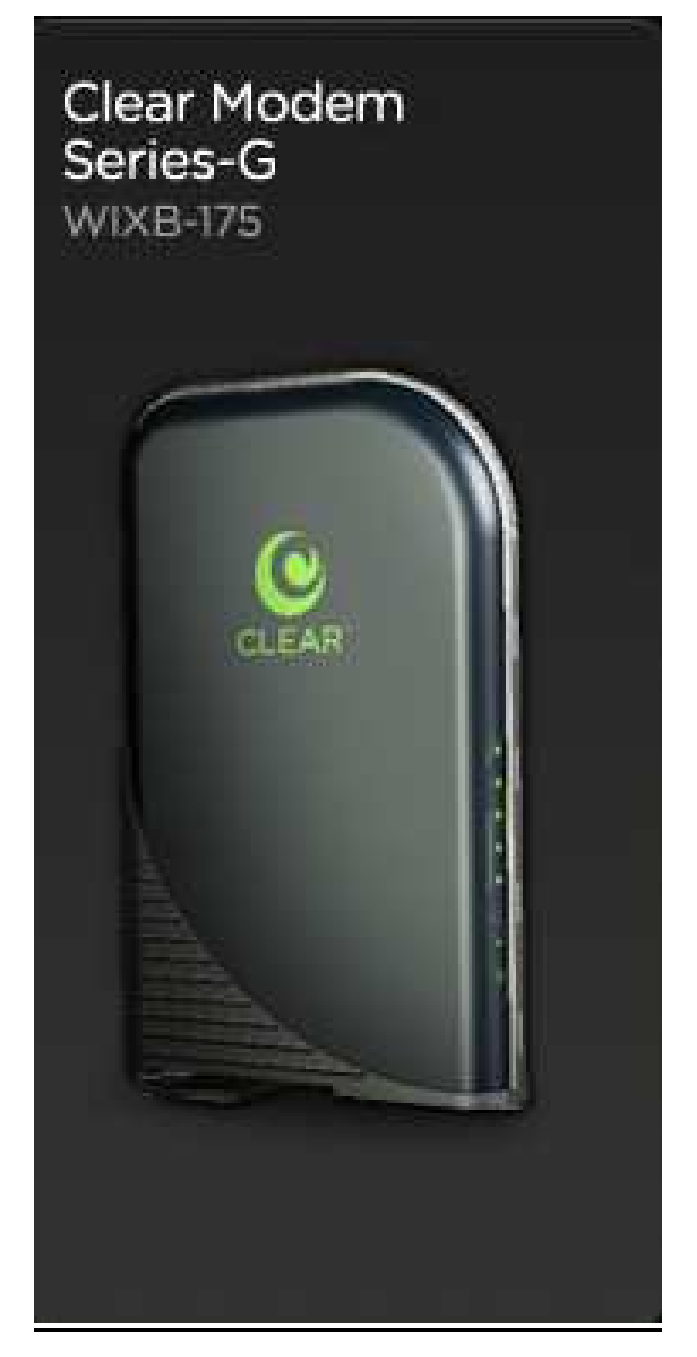

# Model: WIXB-175 Manual Version: 1.3 Manual Date: July. 16 2009

## Overview

Thank you for purchasing the Clearwire CPE Indoor (WIXB-175) desktop device. The Desktop CPE allows you to connect to the wireless world easily and seamlessly without complicated installation and setup procedures. In addition it offers you the ability to make Voice over Internet Protocol (VoIP) calls.

The Desktop CPE indoor device provides the user:

- Convenience with easy plug and play functionality.
- Performance High gain antennas supply diversity technology. Best in Class range and indoor penetration.
- Control remote management capability allows easy detection and authentication once the unit is setup.
- VoIP One RJ11 port allow for Voice over IP calls using your CPE.

## Powerful Features in a Single Unit

The CPE device provides the following features:

- WiMAX Authentication
- WAN DHCP Client
- LAN DHCP Server
- Home Gateway Functions

## Front of CPE

The Front of the CPE units contains LED Link/Activity indicators. The LEDs provide the status of the unit and signal strength indicators for easy adjustment during setup.

Front of Unit

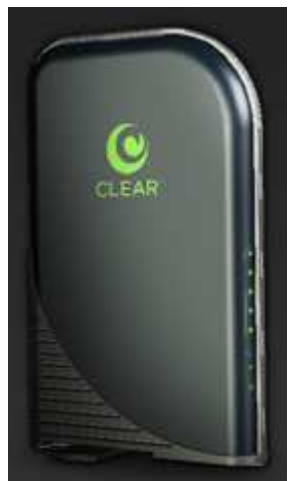

## LED Indicator Interface

The Power LED shall be Blue and the other LEDs shall be Green.

#### • Power Status

The Power LED shall be on when the device is plugged in and has power.

#### • Ethernet Status

The Ethernet LED should be on when the LAN Ethernet has been established and activity has been detected.

#### • Signal Strength

Once the device has registered on the network, the Signal Strength LEDs should be on depending on different strength. Only one Signal Strength LED lit represents low signal detected and all five Signal Strength LED lit presents high signal detected.

#### Back Panel Ports Description

Power AC Power Connector Phone Line RJ-11 port for use with VoIP. Ethernet Port

Reset button

**Note:** Hardware Reset Button (A paper clip is recommended for accessing this button). Before resetting the CPE, ensure the power LED is ON. Hardware Reset Button will cause PASSWORD, DEVICE NAME and LAN IP to be restored to default. If you would like to reset to default as ex-factory setting, please do it via Basic/Restore Factory Settings.

### **Operating Information**

Operating temperature for this unit is 0°C-40°C (32-104F).

## Installation

#### Overview

To install the Desktop CPE Series, you need to review the following sections:

Before You Begin

#### Easy Setup

### Before You Begin

Before you begin installation, check that you have received the following items with your Desktop CPE:

In the box with your CPE you should have:

| ltem          | Description                                                        |
|---------------|--------------------------------------------------------------------|
| Power Adapter | Power adapter connects the Clear Modem to an AC electrical outlet. |

| Ethernet Cable    | The Ethernet cable connects the Internet port on your Clear Modem to     |
|-------------------|--------------------------------------------------------------------------|
|                   | your PC or laptop computer.                                              |
| Clear Modem       |                                                                          |
| Quick Start Guide | Provides quick installation instructions for getting your Desktop CPE up |
|                   | and running.                                                             |
| Welcome Letter    | A brief introduction of the stuff inside the packaging and customer      |
|                   | service contact window.                                                  |
| Regulatory letter | The FCC regulatory statement for this Clear Modem                        |

In addition, you will also need:

- A computer
- An RJ-11 telephone cable (optional, if you would like to use VoIP function).

## Easy Setup

The CPE is easily set up in your home. Basic installation equipments needed are the power adapter, Ethernet cable and a PC or laptop computer and the CPE device. If you want to use the VoIP functionality, you will also need an RJ-11 phone cable and a telephone [external ATA is needed].

Perform the following tasks before powering up the unit:

- Stand the Clear Modem on a flat surface.
- Plug the power adapter into the power connector on the back of the unit.
- Plug the AC power cord into an AC outlet. The unit will turn on.
- Plug one end of the Ethernet cable into the Ethernet connector on the back of the unit.
- Plug the other end of the Ethernet cable into the Ethernet connector of your computer.
- To use VoIP functionality of the phone, plug one end of the phone line into the activated phone connector on the back of the unit. Phone line activation is dependent upon your service contract.
- Plug the other end of the phone line into the phone line connector of your telephone.

#### Procedure to Log into the CPE

Before you Begin Configuration, some settings on your computer must be verified or changed to ensure that your computer configuration can support the Desktop CPE.

Verify that the IP addresses and DNS settings are automatically generated in your Local Area connection of your Internet Protocol (TCP/IP) properties. Refer to the chapter titled "Configuring TCP/IP" for information on how to do this.

#### Logging In to the CPE

Use the following procedure to log into the Desktop CPE.

- 1. On a computer that is connected to the Clear Modem Series G, open a web browser.
- 2. In the Address or Location field, type http://192.168.15.1 and press ENTER to display the login screen.

Login Screen

| Clear Modem<br>Series-G<br>WIXB-175 | Welcome to your modern<br>configuration interface.<br>Enter the password supplied in<br>the device Quick Start Guide |
|-------------------------------------|----------------------------------------------------------------------------------------------------|
| CLEAR                               | Enter Password                                                                                                    |
|                                     | LOG IN                                                                                                    |

- 3. In the **Password** field, type the password (default is **CLEAR123**).
- 4. Click Login.

#### **Basic Menu**

The Basic menu provides the following tabs:

Password

Time Zone

Device Name

**Reset Factory Settings** 

#### **Password Tab**

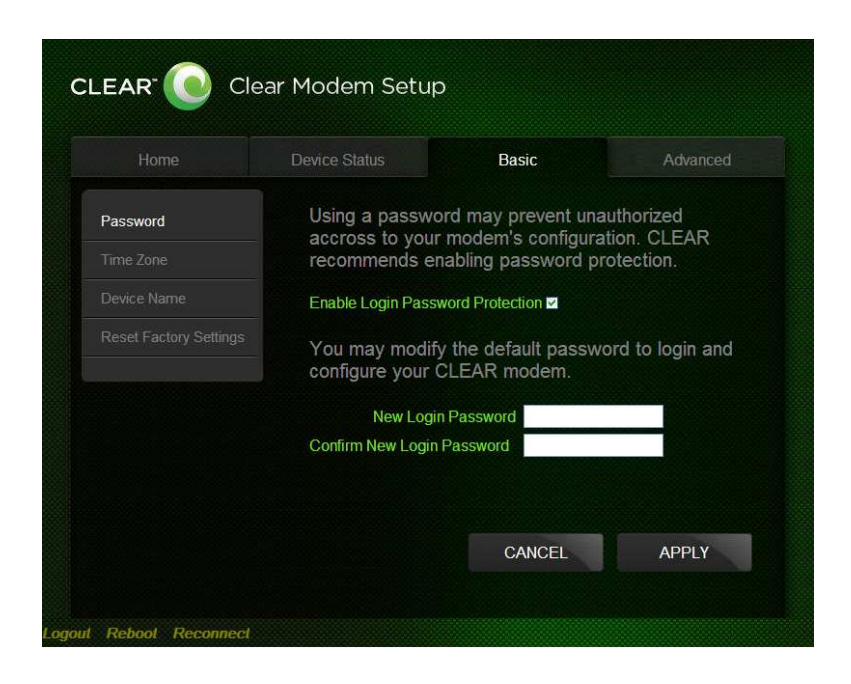

The password tab allows you to enable/disable password protection. You can also change your password here.

| Field or Button       | Description                                   |
|-----------------------|-----------------------------------------------|
| Enable Login Password | Checking this box will require login password |
| Protection            | protection.                                   |
| New Login Decoword    | Enter your new password here. Maximum 20      |
| New Login Password    | characters. Passwords are case-sensitive.     |
| Confirm New Login     | Re-enter your new password here, exactly as   |
| Password              | entered above.                                |

#### Time Zone Tab

|          | Device Status                            | Basic                 | Advanced    |
|----------|------------------------------------------|-----------------------|-------------|
|          | Set the time zon                         | e for your location a | nd enable   |
| ime Zone | automatic adjust<br>Saving Time.         | ment of local time fo | or Daylight |
|          |                                          |                       |             |
|          | Current Local Time<br>Time Zone (GMT+08) | 0:26:24<br>00) Taipei | *           |
|          | Auto Adjust for Dayli                    | ght Saving Time 🛛     |             |
|          |                                          |                       |             |
|          |                                          |                       |             |
|          |                                          |                       |             |
|          |                                          |                       |             |

The Device Time Zone tab allows you to establish the time zone for your location. It also allows you to automatically adjust for Daylight Savings Time if necessary.

| Field or Button          | Description                                       |
|--------------------------|---------------------------------------------------|
| Current Local Time       | Shows the current local date and time.            |
| Time Zone                | Select your local time zone from the drop down    |
|                          | box.                                              |
| Auto Adjust for Daylight | Check this box if your location observes Daylight |
| Saving Time              | Savings Time. (Default is checked)                |

#### **Device Name Tab**

|            | Device Status                                                                                                    | Basic           | Advanced       |
|------------|----------------------------------------------------------------------------------------------------|-----------------|----------------|
|            | You can type the                                                                                                    | device name wit | h a dot at the |
|            | end in the address bar of your Web browser to<br>login to your home network from any computer.<br>The maximum lengh of the device name is 20<br>characters. |                 |                |
| evice Name |                                                                                                    |                 |                |
|            |                                                                                                    |                 |                |
|            | Current Device Name                                                                                                    | WiMaxCPE        |                |
|            | New Device Name                                                                                                    |                 |                |
|            |                                                                                                    |                 |                |
|            |                                                                                                    |                 |                |
|            |                                                                                                    |                 |                |

The Device Name tab allows you to re-name your CPE device. This is the Device Name you enter on an internet browser address bar to access your CPE device.

| Field or Button | Description                            |
|-----------------|----------------------------------------|
| New Device      | Enter the new name for the CPE device. |
| Name            | Maximum 20 characters.                 |

#### **Restore Factory Settings Tab**

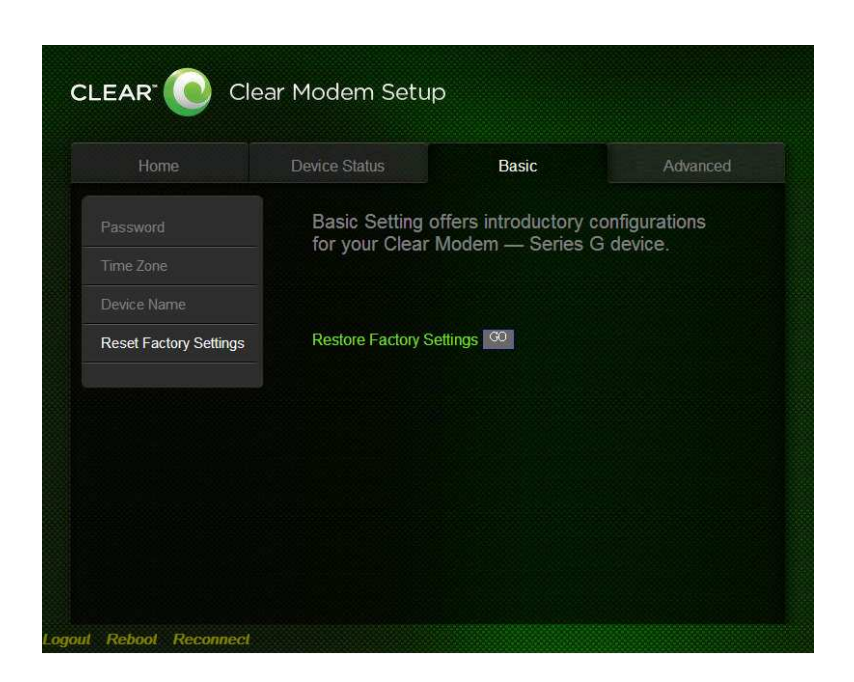

The Restore Factory Settings Tab will reset your CPE to the manufacturers default settings. Be sure to click the **GO** button if you are sure you want to reset factory settings. The CPE will reboot automatically after the GO button has been clicked.

#### Advanced Menu

The Advanced Menu provides the following tabs:

Firewall Internet Protocol Dynamic DNS Port Forwarding Local Address

#### **Firewall Tab**

|               | Device Status                                                                                      |                       | Advanced       |  |
|---------------|----------------------------------------------------------------------------------------------------|-----------------------|----------------|--|
| irewall       | Firewalls authoriz                                                                                 | ze Internet acces     | s to your home |  |
|               | network. Please leave the default values for<br>Firewall settings unless you know other values are |                       |                |  |
|               | correct for your preferences.                                                                      |                       |                |  |
|               |                                                                                                    |                       |                |  |
| ocal Address  | Operat                                                                                             | tion Mode GateWay I   | Mode           |  |
| Jocal Address | Enabl                                                                                              | e Firewall 🔽          |                |  |
|               | Enable Web L                                                                                       | ogin from<br>Internet |                |  |
|               | Web Login Port fro                                                                                 | m Internet 8080       |                |  |
|               | Enable ping fro                                                                                    | m Internet            |                |  |

A firewall helps to protect your home network from unauthorized access. It will also help to manage authorized access from the internet to your CPE

| Field or Button                   | Description                                                                                                    |
|-----------------------------------|----------------------------------------------------------------------------------------------------|
| Enable Firewall                   | Check this box to enable the firewall for your home                                                                                                |
|                                   | network.                                                                                                    |
| Enable Web Login from<br>Internet | (Grayed out if Enable Firewall is not selected). Check<br>this box to enables you to access your CPE device<br>from a network other than your own. |
| Web Login Port from               | Choose a port number to connect to when logging in                                                                                                 |
| Internet                          | from a network other than your own. The default is                                                                                                 |
|                                   | 8080.                                                                                                    |
| Enable ping from Internet         | Enables the CPE to respond to a ping from the                                                                                                    |
|                                   | Internet. This option would be enabled to allow testing                                                                                            |
|                                   | only. Do not leave this enabled.                                                                                                    |

#### **Internet Protocol Tab**

| LEAR <sup>-</sup> Clear Modem Setup |                                   |                                              |                               |  |
|-------------------------------------|-----------------------------------|----------------------------------------------|-------------------------------|--|
|                                     | Device Status                     |                                              | Advanced                      |  |
|                                     | Please leave t<br>Protocol settin | the default values fo<br>ngs unless you know | or Internet<br>w other values |  |
| Internet Protocol                   | are correct for                   | r your preferences.                          |                               |  |
|                                     |                                   |                                              |                               |  |
|                                     | Connection Mode                   | e DHCP                                       |                               |  |
|                                     | Host Name                         | e                                            |                               |  |
|                                     |                                   |                                              |                               |  |
|                                     |                                   |                                              |                               |  |
|                                     |                                   | CANCEL                                       | APPLY                         |  |
|                                     |                                   |                                              |                               |  |
|                                     |                                   |                                              |                               |  |
|                                     |                                   |                                              |                               |  |

Please check with your service provider for these settings. If you are unsure of the settings, leave the default values set and click the **Apply** button

If your service provider has instructed you to change any of these settings, be sure to click the **Apply** button when you are finished.

**Dynamic DNS Tab** 

|            | Device Status    |                        | Advanced          |
|------------|------------------|------------------------|-------------------|
|            | Forwards inbou   | ind connections de     | estined to the    |
|            | on your local ne | etwork.                | a specific client |
| ynamic DNS | Enable           | DDNS                   |                   |
|            | DDNS Service F   | rovider www.dyndns.org | *                 |
|            |                  |                        |                   |
|            |                  |                        |                   |
|            |                  |                        |                   |
|            |                  | CANCEL                 | APPLY             |

Dynamic Domain Name Service (DDNS) allows a user with a non-static IP address to keep

their domain name associated with an ever changing IP address. As an example, DDNS is used when you are hosting your own website

| Field or Button       | Description                                      |  |  |
|-----------------------|--------------------------------------------------|--|--|
| Enable DDNS           | Check this box to Enable DDNS (default is        |  |  |
|                       | unchecked).                                      |  |  |
| DDNS Sorvige Provider | Select DDNS Service Provider that you belong to  |  |  |
| DDNS Service Flovider | from the drop down box.                          |  |  |
|                       | Only valid if Enable DDNS is checked. Enter your |  |  |
| DDNS User Mame        | DDNS account user name.                          |  |  |
| DDNS Password         | Only valid if Enable DDNS is checked. Enter your |  |  |
|                       | DDNS account password.                           |  |  |
| DDNS Host Name        | Only valid if Enable DDNS is checked. Enter the  |  |  |
|                       | DDNS Host Name. This is assigned by the DDNS     |  |  |
|                       | service.                                         |  |  |

Be sure to click the **Apply** button once you are finished.

#### Port Forwarding Tab

Port forwarding enables you to direct incoming traffic to specific LAN hosts (computers on your network) based on the protocol and port number. It is used to play Internet games or provide local services (such as web hosting) for a LAN group

The Port Forwarding Tab provides the following tabs:

Basic

Forwarding

Basic

|                     | Device Status                       |                                             | Advanced                           |  |
|---------------------|-------------------------------------|---------------------------------------------|------------------------------------|--|
|                     | Enables Univers                     | sal Plug and Play (                         | UPNP) Internet                     |  |
|                     | Gateway Devic<br>Windows applic     | e (IGD) profile to a<br>ations to setup the | allow certain<br>e port forwarding |  |
|                     | rules dynamical<br>specific LAN cli | ly on this device. E<br>ent to accept inbou | inables a<br>Ind connections       |  |
| ort Forwarding      | which do not ma                     | atch with any forwa                         | arding rules.                      |  |
| Basic<br>Forwarding | Enable UPnP IGD 🔽                   |                                             |                                    |  |
|                     | DMZ IP Address                      |                                             |                                    |  |
|                     |                                     |                                             |                                    |  |
|                     |                                     |                                             | C COLLEGE                          |  |
|                     |                                     | CANCEL                                      | APPLY                              |  |

| Field or Button          | Description                                       |
|--------------------------|---------------------------------------------------|
| Enable UPnP IGD          | Enables Universal Plug and Play (UPnP) Internet   |
|                          | Gateway Device (IGD) profile to allow certain     |
|                          | Windows applications to setup the port forwarding |
|                          | rule dynamically when NAT is enabled on this      |
|                          | device.                                           |
| DMZ (DeMilitarized Zone) | Enter the DMZ IP Address.                         |
| IP Address               |                                                   |

Be sure to click the  $\ensuremath{\textbf{Apply}}$  button once you have made changes.

## Forwarding

|                     | Device Status             |                    | Advanced      |
|---------------------|---------------------------|--------------------|---------------|
|                     | Forwards inbound co       | nnections destined | to the        |
|                     | on your local network     | (.                 |               |
|                     |                           |                    |               |
| Port Forwarding     | Select Protocol Begin End | LAN IP             | Begin End Ena |
| Basic<br>Forwarding |                           |                    |               |
|                     |                           | ADD                | DELETE        |
|                     |                           | CANCEL             | APPLY         |
|                     |                           |                    |               |
|                     |                           |                    |               |

Forwarding Tab Click on the ADD button to create additional Port Fowarding rules

| Field or Button | Description                                         |
|-----------------|-----------------------------------------------------|
| Select          | Select a box when you want to delete the specific   |
|                 | row.                                                |
| Protocol        | Select TCP (Transmission Control Protocol) or UDP   |
|                 | (User Datagram Protocol).                           |
| WAN Port Start  | Enter the beginning port range for external network |
|                 | access.                                             |
| WAN Port End    | Enter the ending port range for external network    |
|                 | access.                                             |
| LAN IP Address  | Enter the IP address to host the service.           |
| LAN Port Start  | Enter the beginning port range for internal network |
|                 | access.                                             |
| LAN Port End    | Enter the ending port range for internal network    |
|                 | access.                                             |
| Enabled         | Check to enable specific port forwarding.           |

Be sure to click the **Apply** button once you have made changes.

#### Local Address Menu

The Local Address menu allows you to configure your Local Area Network (LAN) connections. The Local Address menu provides the following tabs: DHCP Server

Lease Status

Lease Reservation

DHCP Server Tab

|                   | Device Status     |                            | Advanced                   |
|-------------------|-------------------|----------------------------|----------------------------|
| irewall           | Enables Dynami    | c Host Configura           | tion Protocol              |
|                   | (DHCP) Server 1   | unctionality on th         | e LAN alowing              |
| itemet Protocol   | clients that conn | ect to it from the         | local network              |
|                   |                   |                            |                            |
|                   | Enable DHCP       | Server 🔽                   |                            |
| ocal Address      | DHCP Server IP A  | ddress 192 168             | 15 1                       |
| DHCP Server       | DHCP Star         | ting IP 192 168            | 15 2                       |
|                   |                   |                            | 15 954                     |
| Lease Reservation | DHCP Ending IP A  | 192 108                    | 15 254                     |
|                   | DHCP Lease        | e Time 1 hour <sup>0</sup> | minute <sup>0</sup> second |
|                   |                   |                            |                            |
|                   |                   | CANCEL                     |                            |

The DHCP Server tab enables Dynamic Host Configuration Protocol (DHCP) server functionality on the LAN, allowing the router to dynamically assign lease IP addresses to clients that connect to it from the local network.

| Field or Button        | Description                                          |
|------------------------|------------------------------------------------------|
| Enable DHCP Server     | If selected, the DHCP server on the gateway assigns  |
|                        | IP addresses to the computers and other hosts on     |
|                        | your network if they have DHCP enabled. By default,  |
|                        | the gateway server is enabled. If there is another   |
|                        | DHCP server running on your network (on another      |
|                        | router), you must disable one of the DHCP servers.   |
|                        | Enter the default port forwarding LAN Client IP      |
| DHCF Server IF Address | Address.                                             |
| DHCP Starting IP       | Sets the first IP address assigned by the DHCP       |
| Address                | server, in dotted-decimal format. It must be greater |
|                        | than the IP address value of the gateway. For        |
|                        | example, if the IP address of the gateway is         |
|                        | 192.168.15.1 (default), the starting IP address must |

|                 | be 192.168.15.2 (or higher).                          |
|-----------------|-------------------------------------------------------|
| DHCP Ending IP  | Sets the final IP address assigned by the DHCP        |
| Address         | server. If the DHCP server runs out of DHCP           |
|                 | addresses, users cannot access network resources.     |
|                 | If this happens, increase the Ending IP or reduce the |
|                 | Lease Time.                                           |
| DHCP Lease Time | Sets the time, in seconds, that a network computer    |
|                 | remains connected to the gateway using its current    |
|                 | assigned IP address. At the end of this time, the     |
|                 | DHCP server renews the lease or assigns the           |
|                 | computer a new IP address. The default is 3600        |
|                 | seconds (1 hour). The maximum is 999999 seconds       |
|                 | (about 278 hours).                                    |

Be sure to click the **Apply** button once you have made changes.

#### Lease Status

|                                   | Device Status |               |               | Advanced                 |
|-----------------------------------|---------------|---------------|---------------|--------------------------|
|                                   | Shows the ad  | tive DHCP le  | eases since t | he last                  |
|                                   | name, MAC a   | address, IP a | address, and  | remaining                |
|                                   | lease duratio | n are shown.  |               |                          |
|                                   | Host Name     | MAC Address   | IP Address    | Remaining Lease Duration |
| Local Address                     |               |               |               |                          |
| DHCP Server                       |               |               |               |                          |
| Lease Status<br>Lease Reservation |               |               | REFRESH       | AUTO-REFRESH             |
|                                   |               |               |               |                          |
|                                   |               |               |               |                          |
|                                   |               |               |               |                          |

The Lease Status tab in the Local Address menu displays the active DHCP leases since the last reboot.

| Field or Button          | Description                                          |
|--------------------------|------------------------------------------------------|
| Client Host Name         | Displays the client host name. The Name field is     |
|                          | limited to 20 characters (only 5 appear in display). |
| MAC Address              | Media Access Control (MAC) address.                  |
| IP Address               | Shows the IP Address for each active lease.          |
| Demoining Loope Duration | Shows the amount of time, in seconds, remaining      |
|                          | in the lease.                                        |

Be sure to click the **Apply** button once you have made changes.

#### Lease Reservation

| Firewall          | Mana   | ges lease r  | eservations allowi | ng the     | same      |        |
|-------------------|--------|--------------|--------------------|------------|-----------|--------|
|                   | client | to get the s | ame IP address a   | at all tir | nes.      |        |
|                   | Select | Host Name    | MAC Address        |            | P Address | Enable |
|                   |        |              |                    |            |           |        |
| Local Address     |        |              |                    |            |           |        |
| DHCP Server       |        |              | ADD                |            | DELET     | E      |
| Lease Reservation |        |              | CANCE              | L.         | APPL      | Y      |
|                   |        |              |                    |            |           |        |
|                   |        |              |                    |            |           |        |

This tab allows you to manage the lease reservation so that the same client receives the same IP address each time.

| Field or Button | Description                                                  |
|-----------------|--------------------------------------------------------------|
| Select          | Select this box if you want to delete an established         |
|                 | lease reservation. Be sure to click the <b>Delete</b> button |
|                 | once you have selected your exception to be                  |

|                  | deleted.                                              |
|------------------|-------------------------------------------------------|
|                  |                                                       |
| Client Host Name | Enter the client host name. The Name field is limited |
|                  | to 20 characters (only 5 appear in display)           |
| MAC Address      | Media Access Control (MAC) address. Enter the         |
|                  | MAC address of the device.                            |
| IP Address       | Enter the IP address that you want assigned to the    |
|                  | MAC Address.                                          |
| Enabled          | Checking this box enables the lease reservation.      |

Be sure to click the **Apply** button once you have made changes.

## FAQ

#### What are the minimum system requirements to be able to run the Clear Modem?

• System Requirement Pentium II 300 MHz or better with minimum of 64MB RAM.

#### What operating systems are supported?

• Operating Systems: Windows 2000/XP/Vista or Mac OS 8 or higher

#### Why my Modem is not working?

- Make sure the modem's power adapter is plugged into an active power outlet.
- If you are using a power strip or surge protector, make sure its switch is in the "ON" position.
- Make sure the round end of the power adapter is firmly connected to the modem's power jack.
- Make sure you are using the power adapter that came with your modem. The correct adapter for the Clear Modem Series G provides output power of 12V AC at 2 Amp.
- If you still see no lights, call Clear Care at 888-888-3113.

#### Why can't I log on to the Modem?

 Check that the Ethernet cable is properly connected to the Clear Modem and the computer.

#### Why can't I connect to the Internet?

- Check the Clear Modem connection status from the Web Interface; refer to the Connection Status section to verify the connection status.
- If the Clear Modem connection is down, and the gateway has not received an IP for 5 to 10 minutes:
  - Reset the Clear Modem using the reset button.

#### Why does my WiMAX signal vary?

• Interference due to materials between the cell tower and the modem, including buildings and trees, could cause the signal to be weak in specific areas, even within the coverage area.

#### How do I receive the strongest signal possible?

• Use the signal strength LEDs on the modem to find the room or location with the strongest signal.

#### Additional Troubleshooting Help

• Contact your service provider for additional help via Clear Care at 888-888-3113.

## **Regulatory Notices**

#### Model No: WIXB-175 WiMAX CPE

Operating Frequency Range: 2.5GHz~2.7GHz Bandwidth: 5MHz/10MHz Operation temperature:  $0^{\circ}C$  ~40°C

#### Federal Communication Commission Interference Statement

This equipment has been tested and found to comply with the limits for a Class B digital device, pursuant to Part 15 of the FCC Rules. These limits are designed to provide reasonable protection against harmful interference in a residential installation. This equipment generates, uses and can radiate radio frequency energy and, if not installed and used in accordance with the instructions, may cause harmful interference to radio communications. However, there is no guarantee that interference will not occur in a particular installation. If this equipment does cause harmful interference to radio or television reception, which can be determined by turning the equipment off and on, the user is encouraged to try to correct the interference by one of the following measures:

- Reorient or relocate the receiving antenna.
- Increase the separation between the equipment and receiver.
- Connect the equipment into an outlet on a circuit different from that to which the receiver is connected.
- Consult the dealer or an experienced radio/TV technician for help.

FCC Caution: Any changes or modifications not expressly approved by Clearwire could void the user's authority to operate this equipment.

This device complies with Part 15 of the FCC Rules. Operation is subject to the following two conditions: (1) This device may not cause harmful interference, and (2) this device must accept any interference received, including interference that may cause undesired operation.

#### **IMPORTANT NOTE:**

#### **Radiation Exposure Statement:**

This equipment complies with FCC radiation exposure limits set forth for an uncontrolled environment. This equipment should be installed and operated with minimum distance 20 cm between the radiator & your body.

This transmitter must not be co-located or operate in conjunction with any other antenna or

transmitter.

The availability of some specific channels and/or operational frequency bands are country dependent and are firmware programmed at the factory to match the intended destination. The firmware setting is not accessible by the end user.